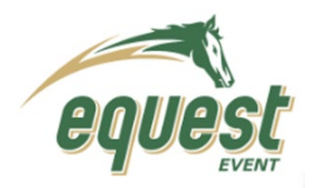

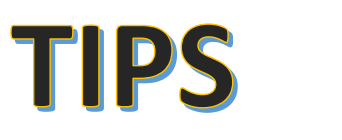

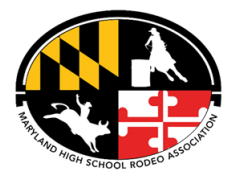

# Searching for an event (Complete or Upcoming)

- 1. Search- https://www.equestevent.com/
- 2. Select Events

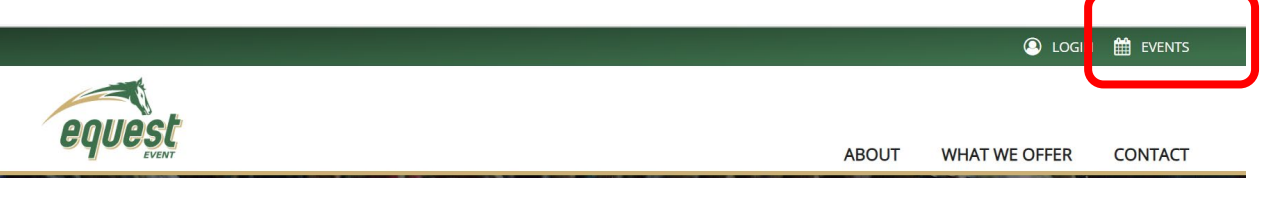

- 3. In Upcoming Events Search by Location or Date Range
- Depending on Search- displays all active and closed rodeos – In Location Select Maryland

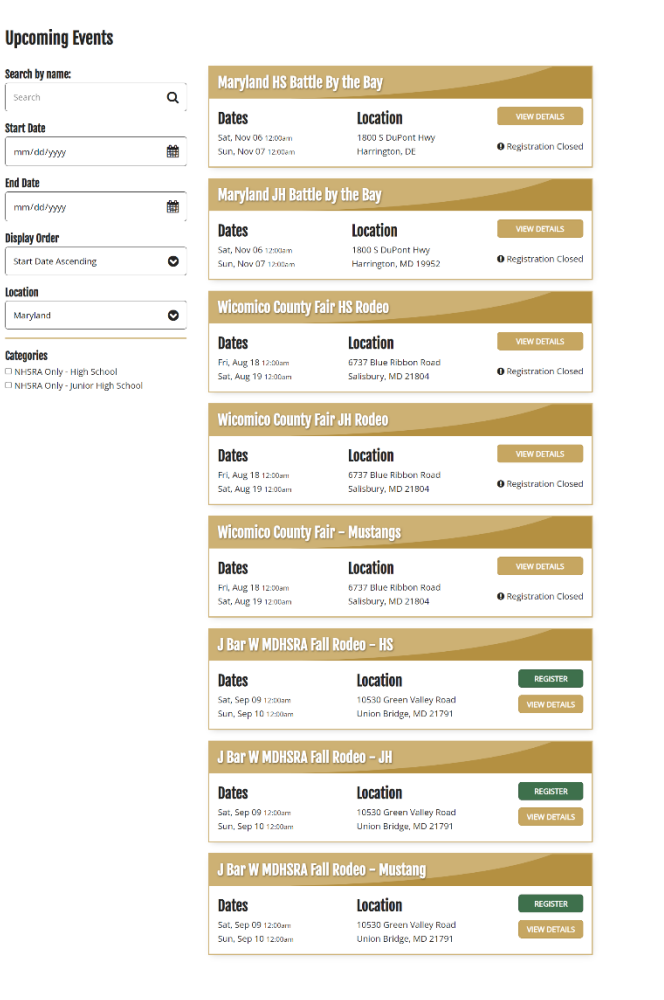

### **Upcoming Events**

| Search by name:      |   |
|----------------------|---|
| Search               | Q |
| Start Date           |   |
| mm/dd/yyyy           |   |
| End Date             |   |
| mm/dd/yyyy           |   |
| Display Order        |   |
| Start Date Ascending | ♥ |
| Location             | / |
| Select One           | • |
|                      |   |

# 5. Either View Detail or Register

6. To Register you must log in

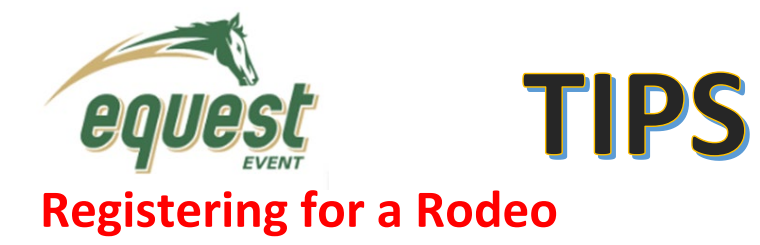

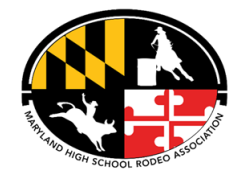

1. Under Event tab, select the Rodeo you want to register for (make sure the registration is currently open!)

| Account Portal    |                                          |                                      |                         |                     |
|-------------------|------------------------------------------|--------------------------------------|-------------------------|---------------------|
| Profile Documenta | Horses Events Associations Event Orders  | Edi My Picília                       |                         |                     |
|                   | Tallero                                  | Lusts                                |                         | 👁 View All          |
|                   | EQE #                                    | Upcoming Events Past Events          |                         |                     |
|                   | Centact Info                             | Event                                | Dates                   | Registration Starts |
| 1                 | Main / Mobile:                           | WPYRA Rodeo September 16, 2023       | 09/04/2023 - 00/12/2023 | 09/04/2023          |
| Update Photo      | Enail:<br>Notification Preferences: Mail | URA- Rodeo 3 & 4 Sept 30th - Oct 1st | 08/06/2023 - 09/22/2023 | 09/09/2023          |
| Mailing Address   | Shipping Address                         | Team Members                         |                         |                     |
|                   |                                          | EGE #                                | Name                    |                     |
|                   |                                          |                                      | No Team Members         |                     |
| etSRA Information |                                          | Draws & Results                      |                         |                     |
| Description       | Value                                    | Uncoming Draws Part Draws & Results  |                         |                     |
| School Grade      | (a)                                      | sporting usats Parculais a Histor    |                         |                     |

2. Click on "Register now"

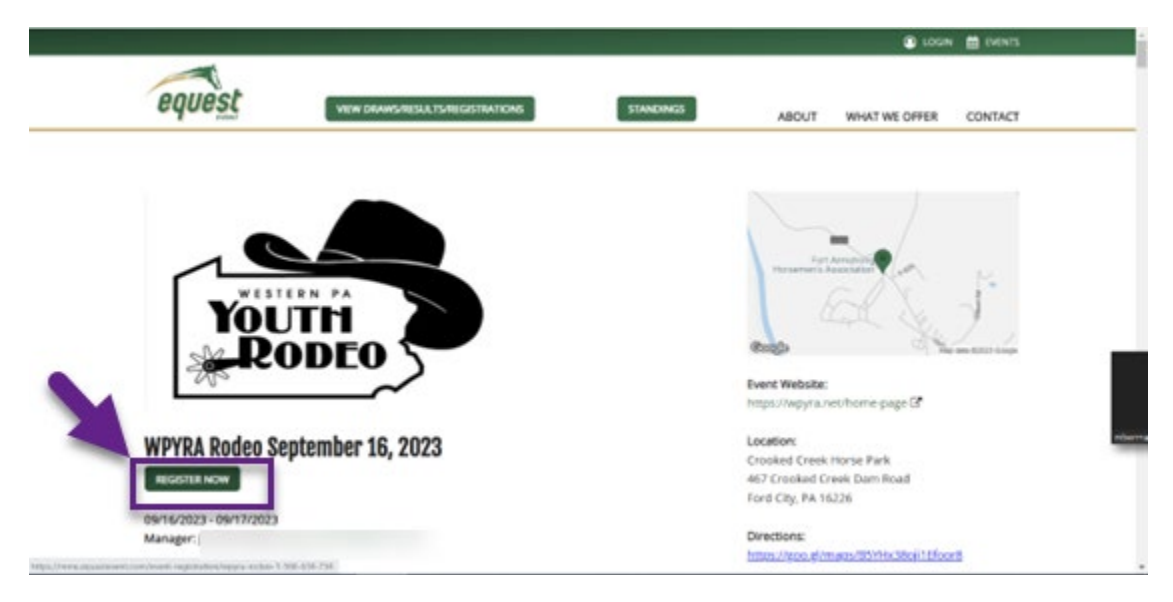

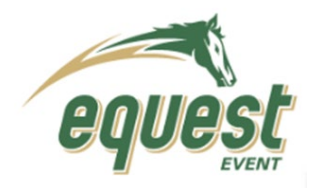

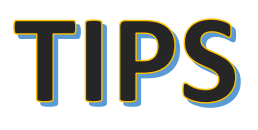

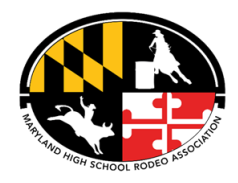

3. Click on the drop down menu under "available activities". Highlight and select the first event you wish to add.

| equest                                                                                                    |                                                                                                    | Eigled in as LOCOU |
|----------------------------------------------------------------------------------------------------|----------------------------------------------------------------------------------------------------|--------------------|
| nolle Documents Horses Events Associations                                                                                       | Event Onters Edit My Profile                                                                                                    |                    |
| WPYRA Rodeo September                                                                                                    | SATURDAY > SUBMAY > ADD DNS > EXYMENT > RECEPT                                                                                                    |                    |
| 16, 2023                                                                                                    | Available Activities                                                                                                    |                    |
| 09/16/2023 - 09/17/2023<br>Grocked Cricek Hanse Park (Outdoor Venue /                                                            | Peane showe as activity                                                                                                    | -                  |
| Annai<br>Choled Chreik Hune Park, 467 Chuked<br>Chreek Dam Road, Frid City, PA 16226 United<br>States of America<br>View Details | Pieze divora in activity<br>RU pits. Assessment activity<br>RU pits. Assessment activity floater. 1 Star. 5 to 30<br>5 to 30 to 30 to 30 to 30 to 30 to 30 to 30 to 30 to 30 to 30<br>5 to 30 to 30 to 3 |                    |
| Event Manager                                                                                                    | 4 U Cim, Kohe Organi, Hannes Mark, 450 (b) 51 Gan Cohen Doggin, Botton 1164, 452 (b) 51 Gan Cohen Organi, Botton 1164, 452 (b) 51 Gan Cohen Organi, Botton 1164, 452 (b) 51 Gan Gottani, Strager, Johns 11 Gan, 452 (b) 51 Gan Gradenage, Todon 11 Gan, 452 (b) 14-01 Gan Sanzange, Todon 11 Gan, 452 (b) 14-01 Gan Sanzange, Todon 11 Gan, 452 (b) 14-01 Gan Sanzange, Todon 11 Gan, 452 (b) 14-01 Gan Sanzange, Todon 11 Gan, 452 (b) 14-01 Gan Sanzange, Todon 11 Gan, 452 (b) 14-01 Gan Sanzange, Todon 11 Gan, 452 (b) 14-01 Gan Sanzange, Todon 11 Gan, 452 (b) 14-01 Gan Sanzange, Todon 11 Gan, 452 (b) 14-01 Gan Sanzange, Todon 11 Gan, 452 (b) 14-01 Gan Sanzange, Todon 11 Gan, 452 (b)                                                                                                    |                    |
| AND O 2023 EquestEvent. All                                                                                                    | ights reserved.                                                                                                    | lerns & Conditione |

4. Click on "add activity" to add the event to your registration.

| Profile Docur | nerts Hanes Events Associations                                                                                                    | Event Ordens Edit My Profile                                                                                          |           |  |
|---------------|----------------------------------------------------------------------------------------------------|----------------------------------------------------------------------------------------------------|-----------|--|
|               | WPYRA Rodeo September<br>16, 2023<br>06/1023-06/17023<br>Croked Dosh Hose Perk (Dallier Verke /<br>Arrest<br>Croked Dosh Hose Perk AD Croked<br>Down Down Hose Perk AD Croked<br>Batter of Arenda<br>Vere Desis | SATURDAY > SUNDAY > ADD DWS > PRIVILIAN > RECEIPT<br>Available Activities<br>Is 13 Gara Projes, Rosted 1 Sat - 520 00 | NEXT STEP |  |
|               | Event Manager                                                                                                    |                                                                                                    |           |  |

 Repeat steps 3 and 4 for each event you wish to register for that specific day and performance. When you have added all events, click on "next step". This will bring you to the events for the second performance. <u>Make sure to register in each event for</u> <u>ALL performances in the rodeo.</u> When finished, click on "Next Step".

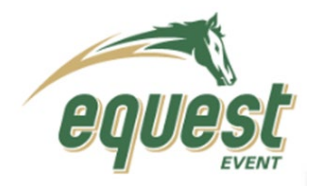

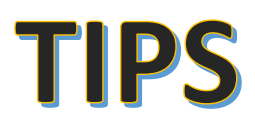

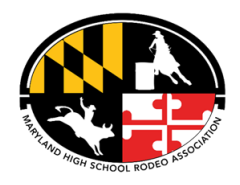

6. On the payment page, make sure all events you've registered for (for each Rodeo performance) is listed under the "Activity". Complete the payment page either by submitting an electronic payment or clicking on "Pay at Event".

| WPYRA Rodeo September 16, 2022                                                                 | TRUMENT > TRUENT > VED DAG > DAAMENT > VECTOR                                                                                                    | 1       |         |
|------------------------------------------------------------------------------------------------|----------------------------------------------------------------------------------------------------|---------|---------|
| EULO<br>BS/16/3023 - 65/17/3025<br>Content Comp. Hanse Park (Catalogy Version) Avenue          | Items Added                                                                                                    |         |         |
| Crocked Creek Hards Flank 467 Crocked Creek Dant<br>Broat Even City, Ed. 2010 London Statement | Activity                                                                                                    | Cent    |         |
| View Octains                                                                                   | 3-12 Gels Polics - Rodeo 2 Sunday (Sunday)                                                                                                    | \$25.00 |         |
| Court Harrison                                                                                 | Sub-Total:                                                                                                    | \$20.00 |         |
| Event Manager                                                                                  | Other Charges                                                                                                    |         |         |
|                                                                                                | Online Services                                                                                                    | 91-62   |         |
|                                                                                                | Card Processing                                                                                                    | 81.52   |         |
|                                                                                                | Total                                                                                                    | 621.54  |         |
|                                                                                                | Additional Comments or Requests                                                                                                    |         |         |
| To "Pay at Event" click                                                                        | Additional Nation                                                                                                    |         |         |
| the drop down                                                                                  | (allera)                                                                                                    |         |         |
|                                                                                                | Payment Information                                                                                                    |         |         |
|                                                                                                | Choose your Payment Type                                                                                                    |         |         |
|                                                                                                | Credit Card                                                                                                    |         |         |
|                                                                                                | The Card station                                                                                                    |         | INCOME. |
|                                                                                                |                                                                                                    |         |         |
|                                                                                                | I agree to the Terms & Conditions for this event.                                                                                                    |         |         |
|                                                                                                | I agree to EquestEvent Terms & Conditions for regulation and pa                                                                                                    | Vermet. |         |
|                                                                                                | In a constant of the second second se | years.  |         |

7. Print or save your receipt for the Rodeo.

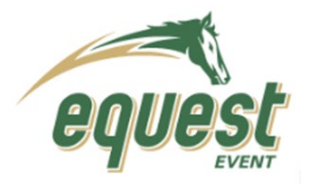

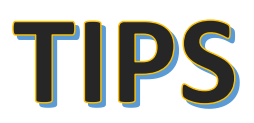

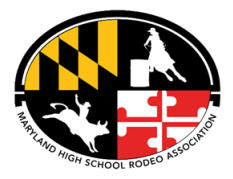

# **Reviewing Draws & Results**

### **Option 1: From the Events Page**

- Can get to Event page from the link used for call ins or by Searching for the event and selecting View Details
- 1. Scroll down to Activities. Be sure on the correct performance.
- 2. Select View Draws

### **Activities:**

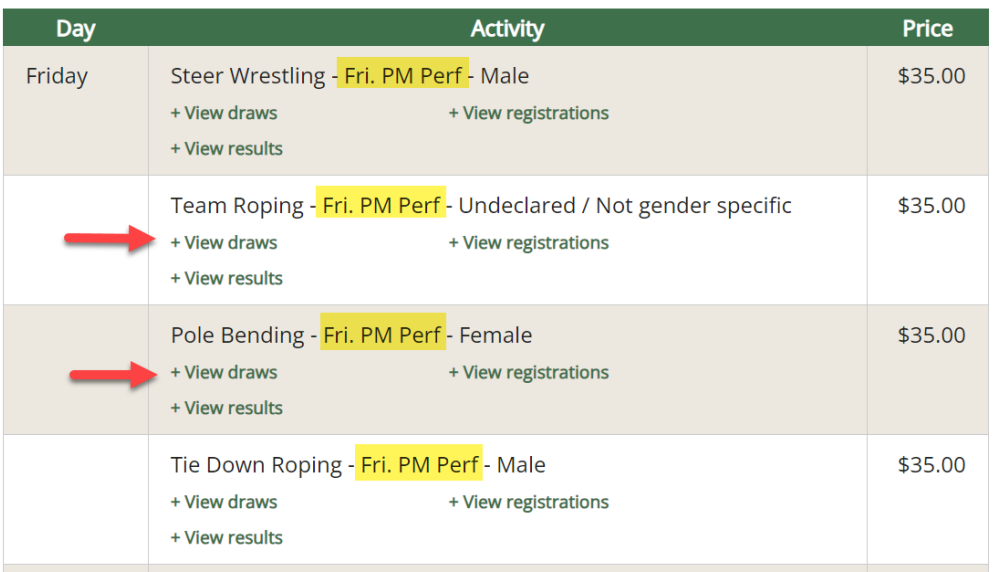

3. View Draws will display run order and stock draws once complete.

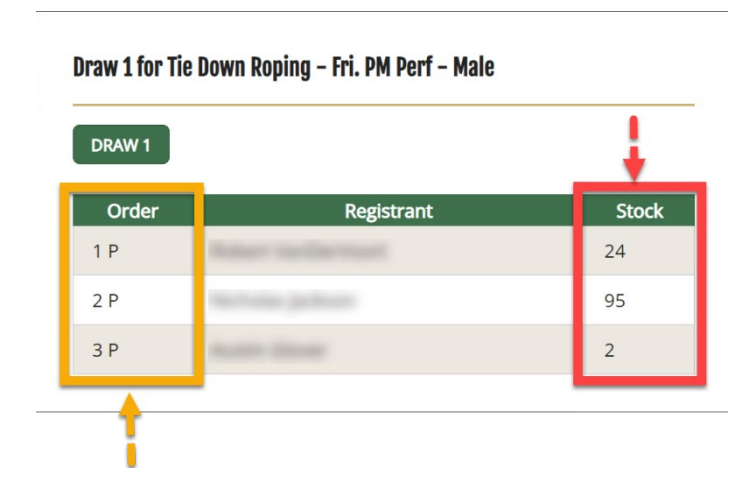

#### Draw 1 for Pole Bending - Fri. PM Perf - Female

| DRAW  |                  |       |
|-------|------------------|-------|
| Order | Registrant       | Stock |
| 1 P   | Addition respect |       |
| 2 P   | author Sartur    |       |
| 3 P   | Date Named       |       |
| 4 P   | Broom Warts      |       |
| 5 P   | Millio Tale      |       |
| 6 P   | Londay Denter    |       |
| 7 P   | tanang regge     |       |
| 8 P   | Contrag Trained  |       |

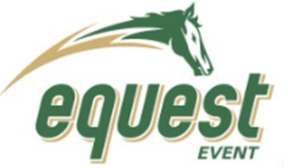

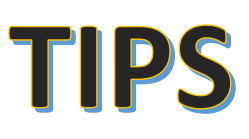

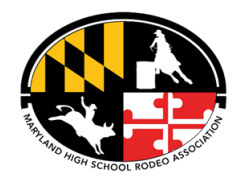

4. Select View Results

### **Activities:**

| Day    | Activity                                                                                                    | Price   |
|--------|----------------------------------------------------------------------------------------------------|---------|
| Friday | Steer Wrestling - Fri. PM Perf - Male<br>+ View draws + View registrations<br>+ View results                         | \$35.00 |
| -      | Team Roping - Fri. PM Perf - Undeclared / Not gender specific<br>+ View draws + View registrations<br>+ View results | \$35.00 |
| -      | Pole Bending - Fri. PM Perf - Female<br>+ View draws + View registrations<br>+ View results                          | \$35.00 |
|        | Tie Down Roping - <mark>Fri. PM Perf</mark> - Male<br>+ View draws + View registrations<br>+ View results            | \$35.00 |

5. Once Results screen opens, select FINAL SCORES-AGG to display the Rank, Time/ Score and Points for that event.

# Final Results for Tie Down Roping - Sat. PM Perf - Male

| DRAW 1 FINAL SCORES - AGG PDF PRINT |                   |       |        |  |  |
|-------------------------------------|-------------------|-------|--------|--|--|
| Rank                                | Registrant        | Time  | Points |  |  |
| 1                                   | Robert Stationet  | 18.48 | 10     |  |  |
| 0                                   |                   | 100   | 0      |  |  |
| 0                                   | Australia (Danas) | 100   | 0      |  |  |
| +                                   |                   |       | 1      |  |  |

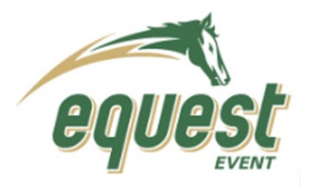

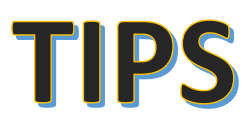

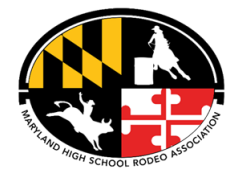

## **Reviewing Draws & Results**

### **Option 2: From the Contestant Portal Page**

- You must Log into your account
- 1. From the Portal Home Page select Past Draws & Results

| equest<br>Account Portal |                                                                    |                                   | Spectrue 1              | LOGOUT              |
|--------------------------|--------------------------------------------------------------------|-----------------------------------|-------------------------|---------------------|
| Profile Documents        | Horses Events Associations Eve                                     | t Orders Edit My Profile          |                         |                     |
| Your Profile             | Res Chelorited                                                     | Events                            |                         | View All            |
| Image<br>Update Photo    | EDIT PROFILE                                                       | Upcoming Events Past Events       |                         |                     |
|                          | EQE #                                                              | Event                             | Dates                   | Registration Starts |
|                          | Contact Info                                                       | WPYRA Rodeo September 2, 2023     | 08/20/2023 - 08/28/2023 | 08/20/2023          |
|                          | Main / Mobile:<br>Secondary / Home:                                |                                   |                         |                     |
|                          | Email<br>Notification Preferences: Mail                            | Team Members                      |                         | Tiew All 2          |
|                          |                                                                    | EQE # Name                        |                         |                     |
| Mailing Address          | Shipping Address                                                   | 10. 0.00                          | the liter to an         |                     |
| Sector Sector 10         | CONTRACTOR<br>CONTRACTOR<br>CONTRACTOR<br>CONTRACTOR<br>CONTRACTOR |                                   |                         |                     |
|                          |                                                                    | Draws & Results                   |                         |                     |
| NHSRA Information        |                                                                    | Upcoming Draws Past Draws &       | Results                 |                     |
| Description              | Value                                                              | Maryland JH Battle by the Bay     |                         | •                   |
| Member Number            | 100.000                                                            | Showdown at Cowtown JUNIOR HIGH F | Rodeo 2021              | •                   |
| School Grade             | 8                                                                  |                                   |                         |                     |
| School Level             | Junior High School                                                 | Horses                            |                         | O View All          |
| Section                  | Maryland - Junior High School                                      | 101303                            |                         | C VICW AI           |

2. Click on the arrow to open the rodeo results. This view is your individual results for all events Draws & Results

| Upcoming Draws                           | Past Draws      | & Results     |      |         |        |        |
|------------------------------------------|-----------------|---------------|------|---------|--------|--------|
| Wicomico Count                           | y Fair JH Rodeo |               |      |         | -      |        |
| Activity                                 | Go              | Draw<br>Order | Rank | Results | Points | Payout |
| Barrels -<br>Sat. PM<br>Perf             | Final - Agg     | Ρ6            | 7    | 18.33   | 4      |        |
| Pole<br>Bending -<br>Sat. PM<br>Perf     | Final - Agg     | S 1           | 8    | 27.85   | 3      |        |
| Girls Goat<br>Tying -<br>Sat. PM<br>Perf | Final - Agg     | Ρ6            |      | 100     | 0      |        |
| Girls<br>Breakaway<br>- Sat. PM<br>Perf  | Final - Agg     | Ρ5            | 2    | 6.15    | 9      |        |
| Pole<br>Bending -<br>Fri. PM<br>Porf     | Final - Agg     | P 12          | 3    | 26.81   | 8      |        |

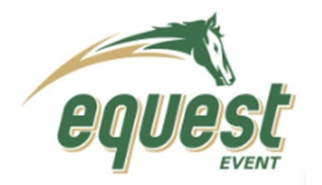

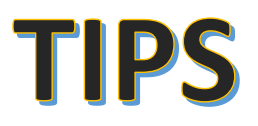

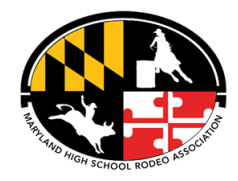

3. To view all results of a specific event, Click the **Pasts Events** Tab under **Events Section**. Then Click the event to view. Follow directions as if viewing from the Events Page.

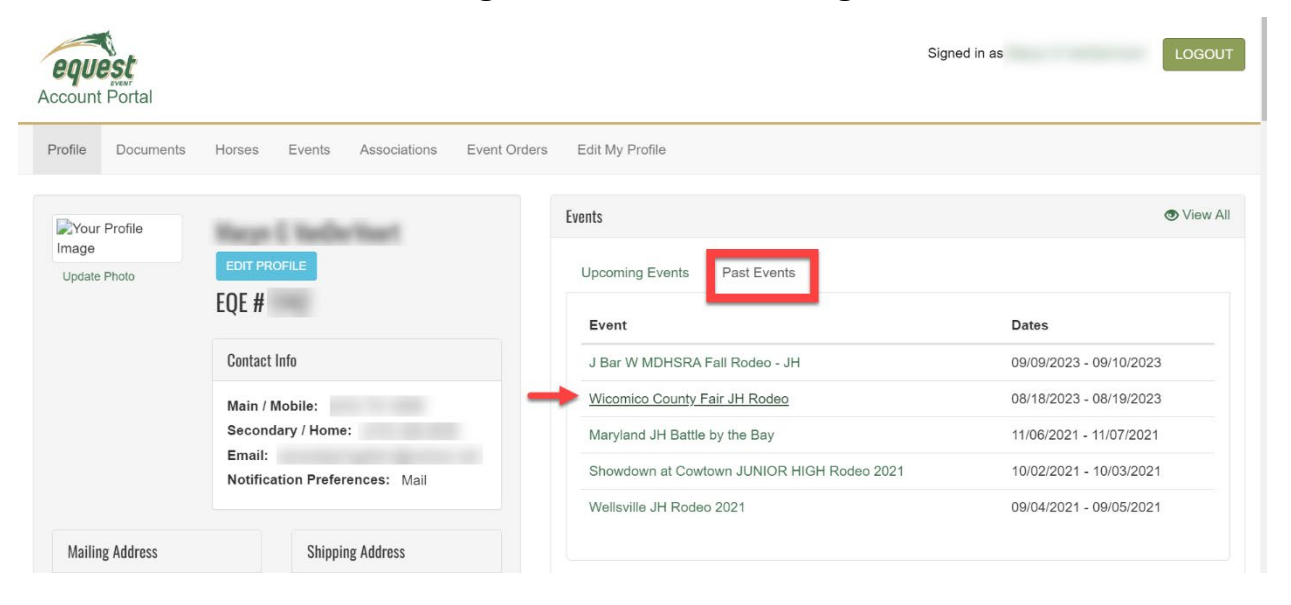

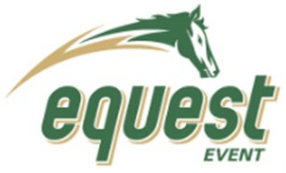

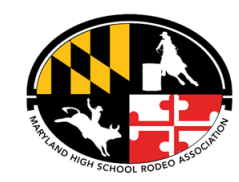

# **Reviewing Season Standings**

- 1. Click on the most current COMPLETED Event Page
  - a. Select the link from the Rodeo Schedule or the Link on Results

TIPS

2. Select "STANDINGS"

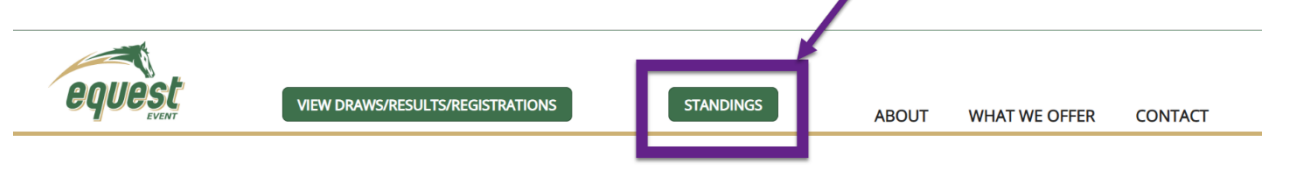

3. From the Drop Down select standings to review (ie all around or individual event standings)

| eque                                      | st                |              | ABOUT         | WHAT WE OFFER                                                             | CONTACT |
|-------------------------------------------|-------------------|--------------|---------------|---------------------------------------------------------------------------|---------|
| Standing                                  | S                 | Select Event | 0             | All Around                                                                | ø       |
| All Around – High School 2023–2024 Season |                   | ISON         | $\rightarrow$ | All Around<br>All Around Girls<br>All Around Boys<br>Barrels<br>Breakaway |         |
| Rank                                      | * Name            | Points       | Location      | Bull Riding<br>Goat Tying                                                 |         |
| 1                                         | Merica Hall       | 51           | Upper Marth   | Poles<br>Steer Wrestling                                                  |         |
| 2                                         | Brooks Martin     | 47           | (Atlantose),  | Team Roping<br>Tie Down                                                   |         |
| 2                                         | Provide Statement | 42           |               |                                                                           |         |

4. Select PDF or Excel to print the results

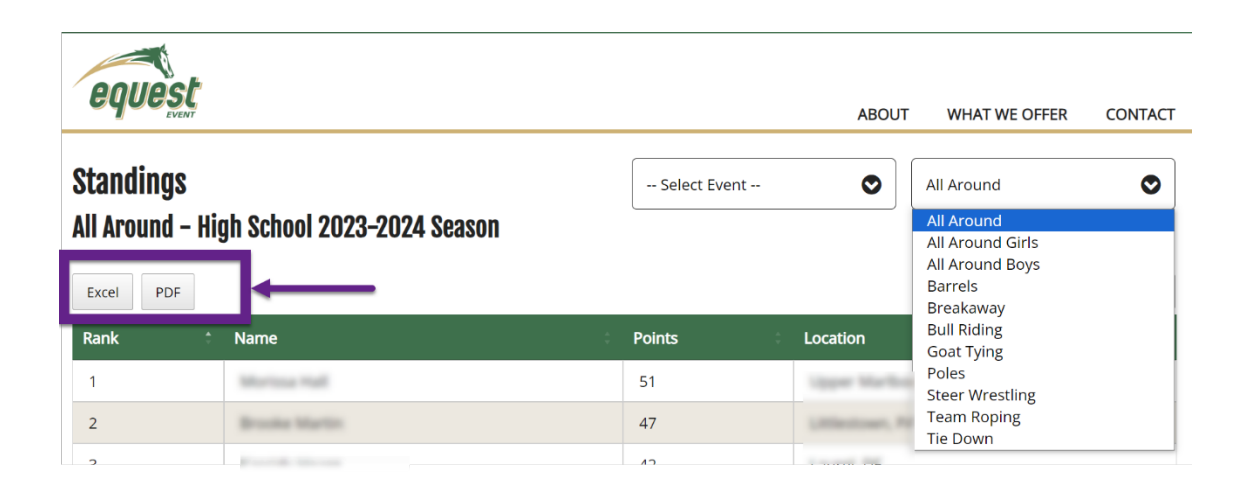